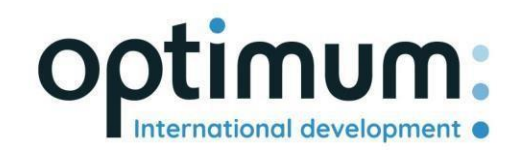

# Guida all'uso dell'API REST

Versione 1.0

SAS au capital de 640 168€ - RCS Aix-en-Provence 490 146 958 - APE 6201Z - SIRET : 830 841 235 00013 - TVA : FR38490146958

www.optimum-automotive.com

# Indice dei contenuti

| Principi API       | 3 |
|--------------------|---|
| Posizione dell'API | 3 |
| Autenticazione     | 3 |
| Utilizzo dell'API  | 4 |

### Principi API

L'API di Optimum Automotive è stata progettata per consentire a terzi autorizzati di interagire con la piattaforma Optimum Automotive in modo semplice e sicuro. Nello sviluppo dell'API sono stati seguiti i seguenti principi:

- Progettazione REST completa: verbi HTTP standard (GET, POST, PUT, DELETE, ecc.) e identificatori di risorse (URI) con semantica REST standard (GET non ha effetti collaterali, ecc.).
- API utilizzando codici di risposta HTTP standard e formati coerenti.
- Formattazione JSON di tutte le risposte
- Disponibile solo via HTTPS per proteggere le credenziali.

#### Posizione dell'API

L'API è disponibile all'indirizzo: https://public-api.optimum-automotive.com/

Per i test, mettiamo a disposizione un ambiente di pre-produzione, sul quale i dati vengono aggiornati ogni notte con i dati di produzione. Questo ambiente, da preferire assolutamente nelle fasi di integrazione, è accessibile tramite l'url: https://apicore-preprod.optimum-automotive.com/

#### Autenticazione

Per utilizzare l'API, è necessario identificarsi sul server di identità per recuperare il proprio token.

Creare una richiesta POST sul seguente url: https://identityserver.optimum-automotive.com/connect/token

Aggiungere come parametro alla query :

- client\_id : identificativo fornito da Optimum Automotive
- client\_secret : password API fornita da Optimum Automotive
- grant\_type : client\_credentials

Riceverete una risposta simile a questa:

```
{
    "access_token": "eyJ0eXAiOiJKV1QiLCJhbGciOiJSUzI1NiNotyEt1dCI6Ik9SZVo2SFE4S1M2aXBVWjJ5...",
    "expires_in": 30734400,
    "token_type": "Bearer"
}
```

L'ambiente di prova è disponibile al seguente indirizzo: https://identityserver-preprod.optimumautomotive.com/connect/token

## Utilizzo dell'API

Per consultare tutti i metodi disponibili e la relativa documentazione, è possibile consultare lo Swager disponibile per ogni ambiente, <u>aggiungendo swagger/index.html</u> all'url dell'API (ad esempio: https://public- api.optimum-automotive.com/swagger/index.html ).

Per ogni chiamata, ricordarsi di aggiungere un'intestazione "Authorization" di tipo "Bearer" con l'access\_token recuperato durante l'autenticazione.